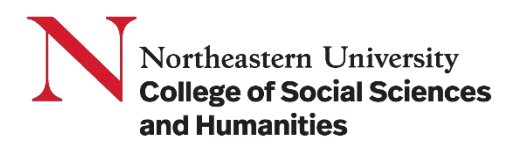

## How to add events to the CSSH Master Calendar and University Event Calendar

The CSSH Master Calendar is the college's internal calendar for tracking events: <u>https://cssh.northeastern.edu/master-calendar/</u>. This calendar can be filtered by public events, private events/meetings, and all other CSSH events added.

It is REQUIRED that all CSSH events be added to this calendar at least one week in advance of the event in order to be featured on the weekly CSSH newsletter emails and to avoid serious scheduling conflicts with college-wide events.

Please note: The CSSH Master Calendar pulls PUBLIC events directly from the University Event Calendar when tagged correctly.

## To add a PUBLIC EVENT to the CSSSH master calendar, please add it to the University's Event Calendar

- 1. Visit the University Event Calendar submission page: <u>https://calendar.northeastern.edu/event/create</u>
- 2. Login using your Northeastern username/password

\*Note: you cannot edit an event unless you login using the same account that submitted it. It is strongly discouraged that students submit any department or program events for this reason.

| Calendar Logie - Martheantern U × + | Q. Sambalan and                                     | - ۵۰<br>۲۰۰۰ ۲۰۰۰ ۲۰۰۰ ۲۰۰۰ ۲۰۰۰ ۲۰۰۰ ۲۰۰۰ ۲ | ×<br>wre <u>1</u> ) |
|-------------------------------------|-----------------------------------------------------|----------------------------------------------|---------------------|
| Northeastern University             | Q. Search places, events                            | Log in Sign up →                             |                     |
|                                     | Log in                                              |                                              |                     |
|                                     | MyNEU Username                                      |                                              |                     |
|                                     | Password                                            |                                              |                     |
|                                     | Login                                               |                                              |                     |
|                                     | OR                                                  |                                              |                     |
|                                     | I forgot my password<br>I don't have an account yet |                                              |                     |

Figure 1

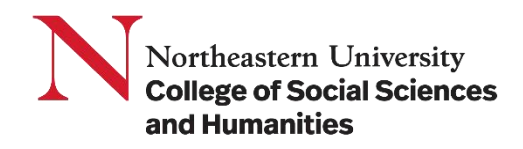

3. Fill in as much information about your event as possible

| calendar.northeastern.edu/event/create                                    | 여 순 ☆ 📀                       |
|---------------------------------------------------------------------------|-------------------------------|
| Northeastern University Q. Search places, events                          | Submit an event $\rightarrow$ |
| Northeastern University Events > Abhishek Sand's Dashboard > Add an event |                               |
| Adding an event                                                           |                               |
| Enter as much information as possible and select Submit Event.            |                               |
| Your event will remain pending until an Administrator has approved        | ł                             |
| your submission.                                                          |                               |
| Main Info                                                                 |                               |
| Event Name REQUIRED                                                       |                               |
| DESCRIPTION REQUIRED                                                      | _                             |
| BIU U II m m                                                              |                               |
|                                                                           |                               |
| Status                                                                    |                               |
| Live                                                                      |                               |
|                                                                           |                               |

Figure 2

- a) Event Name (Required)
- b) Description (Required)
- c) Status (For upcoming events- Status: Live)

| Northeastern Univer | sity Events > Abhishek Sand's Dashboard > Add an event                                                                                                    |
|---------------------|----------------------------------------------------------------------------------------------------|
|                     | Adding an event                                                                                                    |
|                     | Enter as much information as possible and select Submit Event.                                                                                                    |
|                     | Your event will remain pending until an Administrator has approved                                                                                                    |
|                     | your submission.                                                                                                    |
|                     |                                                                                                    |
|                     | Main Info                                                                                                    |
|                     | Event Name REQUIRED<br>History Graduate Student Association 15th Annual Spring Conference                                                                                                    |
|                     | DESCRIPTION REQUIRED                                                                                                    |
|                     | B I U II = = =                                                                                                    |
|                     | We will present work that engages with a range of fields, including: public history, digital history<br>(mapping projects, etc.), social history, urban/rural history, race, gender, and sexuality history,<br>environmental history, wind history, immigration history, maritime history, business history,<br>educational history, and labor history. |
|                     | Status<br>Live                                                                                                    |
|                     | Live<br>Canceled<br>Postponed<br>Sold Out                                                                                                    |

Figure 3

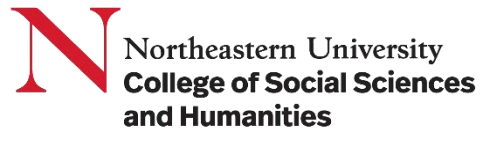

| Schedule                                       |                    |
|------------------------------------------------|--------------------|
| Start Date REQUIRED<br>Saturday, April 1, 2023 | Start Time<br>8am  |
| Sat, Apr 01, 2023                              |                    |
| End Time<br>6:30 pm                            | Repeating<br>Never |
|                                                |                    |
| Summary                                        |                    |
| Sat, Apr 1, 2023, 8:00am - 6:30pm              |                    |
| Add Above to Schedule                          |                    |
| Location                                       |                    |
| Experience<br>In-Person                        | •                  |
|                                                |                    |
| Place                                          |                    |
|                                                |                    |
| Room                                           |                    |
|                                                |                    |
| Address                                        |                    |
|                                                |                    |

Figure 4

 d) Schedule- Start Date (Required) : Enter day, date, month and year Start time & End time Set occurrence.

To confirm the schedule- click on the button "Add above to schedule." Note: We can have multiple additions in the schedule to add a 2+ day long event or the same event at different times.

| <b>Summary</b><br>Sun, Apr 2, 2023, 8:00am - 6:30pm |     |
|-----------------------------------------------------|-----|
| Above in Schedule                                   |     |
| Confirmed Dates                                     |     |
| Sat, Apr 01, 2023 8:00 AM - 6:30 PM                 | C 🖻 |
| Sun, Apr 02, 2023 8:00 AM - 6:30 PM                 | c ā |

Figure 5

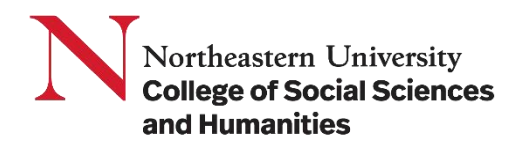

e) Fill in as much information about your event location as possible.

| Location                                         |   |                                                   |
|--------------------------------------------------|---|---------------------------------------------------|
| Experience<br>In-Person                          |   | -                                                 |
| Renaissance_Park ×                               |   |                                                   |
| Room<br>310                                      |   |                                                   |
| Address<br>1135 Tremont Street                   |   |                                                   |
| Additional Details                               |   |                                                   |
| Hashtag<br>DepartmentOfHistory, CSSH             | 6 | Event Website<br>https://www.canva.com/design/DAF |
|                                                  |   |                                                   |
| Sponsoring Organization<br>Department of History |   |                                                   |
| Photo                                            |   |                                                   |

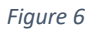

- f) Include a photo of flyer or speaker(s) if applicable, this will help build interest in your event
- g) Within the "Department" pulldown menu, you must select the following tags for your event to appear on the CSSH master calendar: "Master Calendar," "CSSH," and "College of Social Sciences and Humanities" (include all co-sponsoring departments/programs here as well)

| Drop                | nere or Upload C | hoose from Photo Librar                | у        |   |
|---------------------|------------------|----------------------------------------|----------|---|
|                     |                  |                                        |          |   |
| Filters             |                  |                                        |          |   |
| Event Type          | •                | Department                             |          | • |
| Lecture ×           |                  | Master Calendar ×                      | CSSH ×   |   |
|                     |                  | College of Social Scie<br>Humanities × | nces and |   |
| Ticketing           |                  |                                        |          |   |
| Ticket Cost<br>0    | 0                | Ticket Link                            |          |   |
|                     |                  | L                                      |          |   |
|                     |                  |                                        |          |   |
| Cancel Submit Pendi | ng Event         |                                        |          |   |

Figure 7

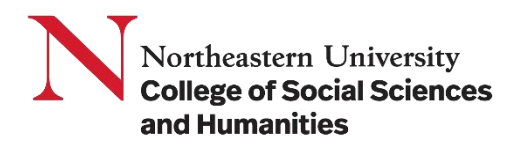

4. Once all information complete, select "Submit Pending Event" button to submit.

## To add a PRIVATE EVENT to the CSSH master calendar:

Please email the event name, date, time, and location to the Dean's Office at **CSSHDean@northeastern.edu**. Invite-only events and important meetings that include a significant portion of the college population, such as all-day retreats for faculty and staff of large departments, are REQUIRED to be on the Master Calendar for college event planning purposes.

## Please keep in mind the following details:

- Before adding your event to the University Event Calendar, please check the calendar and coordinate with cosponsors/hosts to help ensure that duplicate events do not appear on the calendar.
- University Events requires approval before your event submission becomes public; this process takes ~2-3 business days but can vary during peak times of year.
- Once the University Events Calendar has approved your event, it may take a full business day for it to appear on the CSSH Master Calendar.